## Инструкция по установке драйвера USB-конвертера для принтера КРТ5801

- 1. Распаковать архив в папку ...\Silabs
- 2. Подсоединить USB-принтер
- 3. В окне мастера обновления оборудования указать путь к распакованной папке

Мастер обновления оборудования

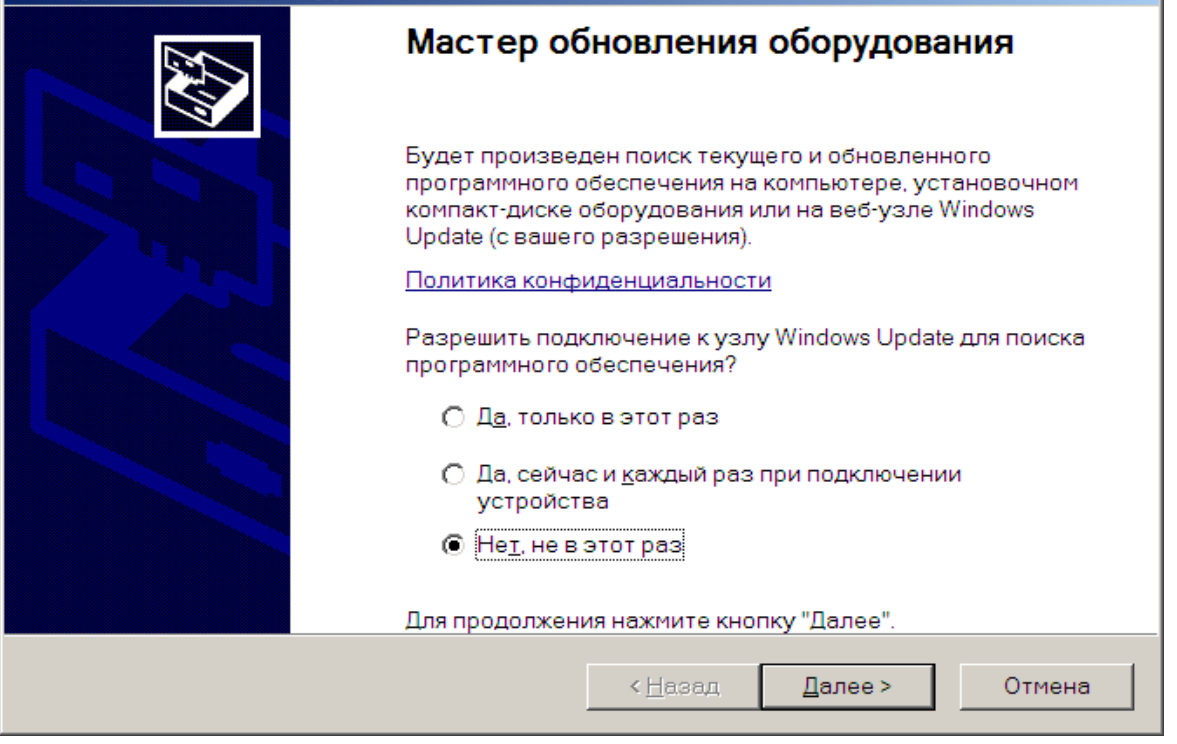

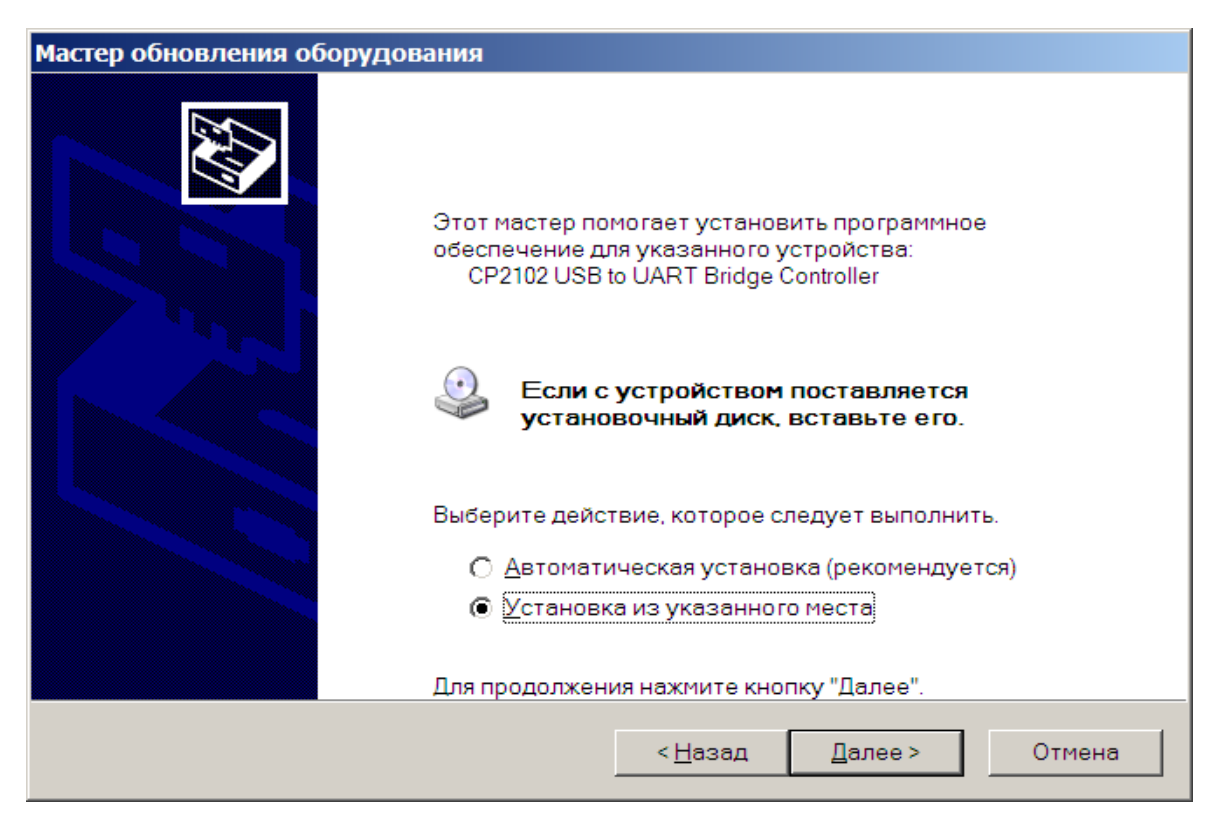

| Мастер обновления оборудования                                                                                                    |  |  |  |  |  |
|----------------------------------------------------------------------------------------------------|--|--|--|--|--|
| Задайте параметры поиска и установки.                                                                                                    |  |  |  |  |  |
| Выполнить поиск наиболее подходящего драйвера в указанных местах.                                                                                                    |  |  |  |  |  |
| Используйте флажки для сужения или расширения области поиска, включающей по<br>умолчанию локальные папки и съемные носители. Будет установлен наиболее<br>подходящий драйвер.                    |  |  |  |  |  |
| Поиск на <u>с</u> менных носителях (дискетах, компакт-дисках)                                                                                                    |  |  |  |  |  |
| Включить следующее место поиска:                                                                                                    |  |  |  |  |  |
| C:\SiLabs\MCU\CP210x\Windows_2K_XP_S2K3_Vista ▼                                                                                                    |  |  |  |  |  |
| 🔘 Н <u>е</u> выполнять поиск. Я сам выберу нужный драйвер.                                                                                                    |  |  |  |  |  |
| Этот переключатель применяется для выбора драйвера устройства из списка.<br>Windows не может гарантировать, что выбранный вами драйвер будет наиболее<br>подходящим для имеющегося оборудования. |  |  |  |  |  |
|                                                                                                    |  |  |  |  |  |
| < <u>Н</u> азад <u>Д</u> алее > Отмена                                                                                                    |  |  |  |  |  |

4. После установки в окне Свойства системы (его открываем через пуск->настройка->панель управления->система)

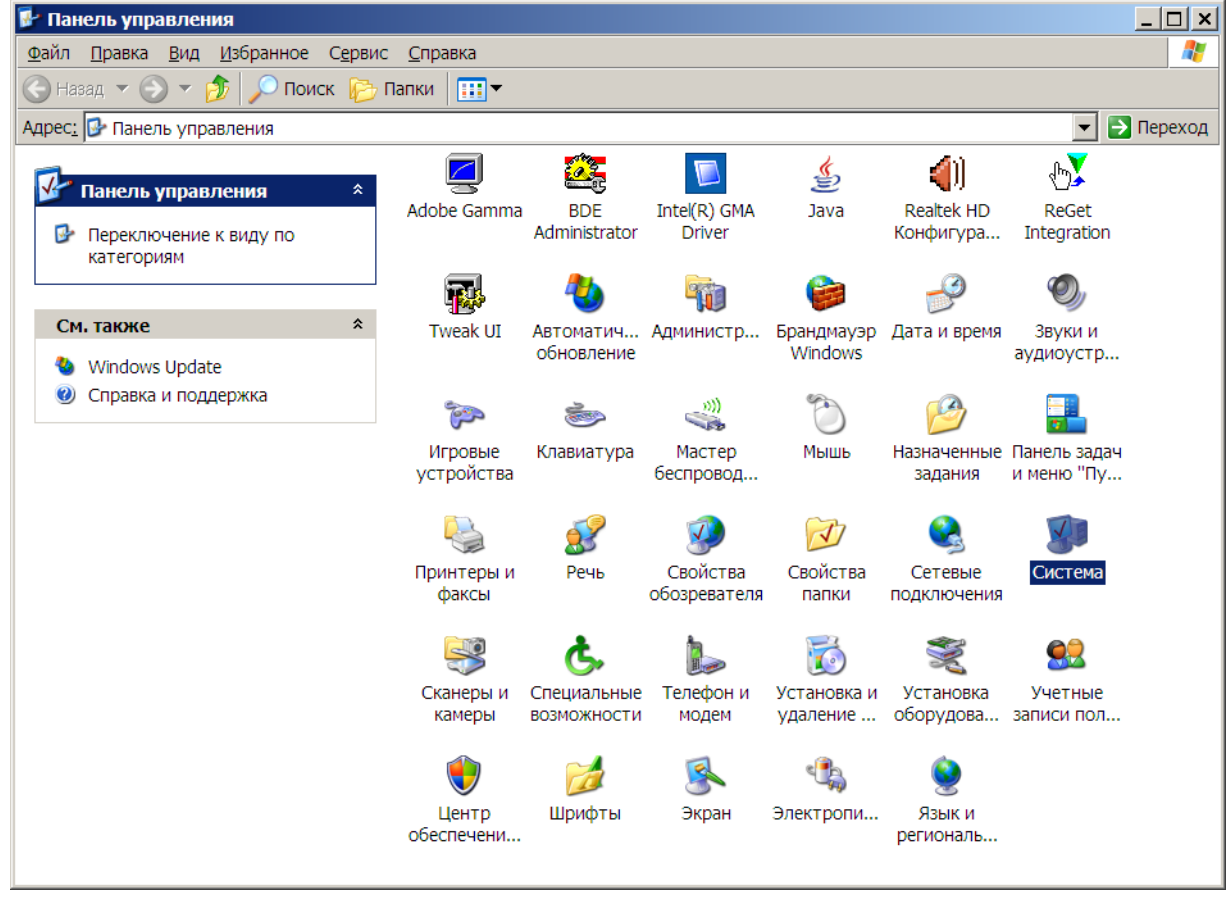

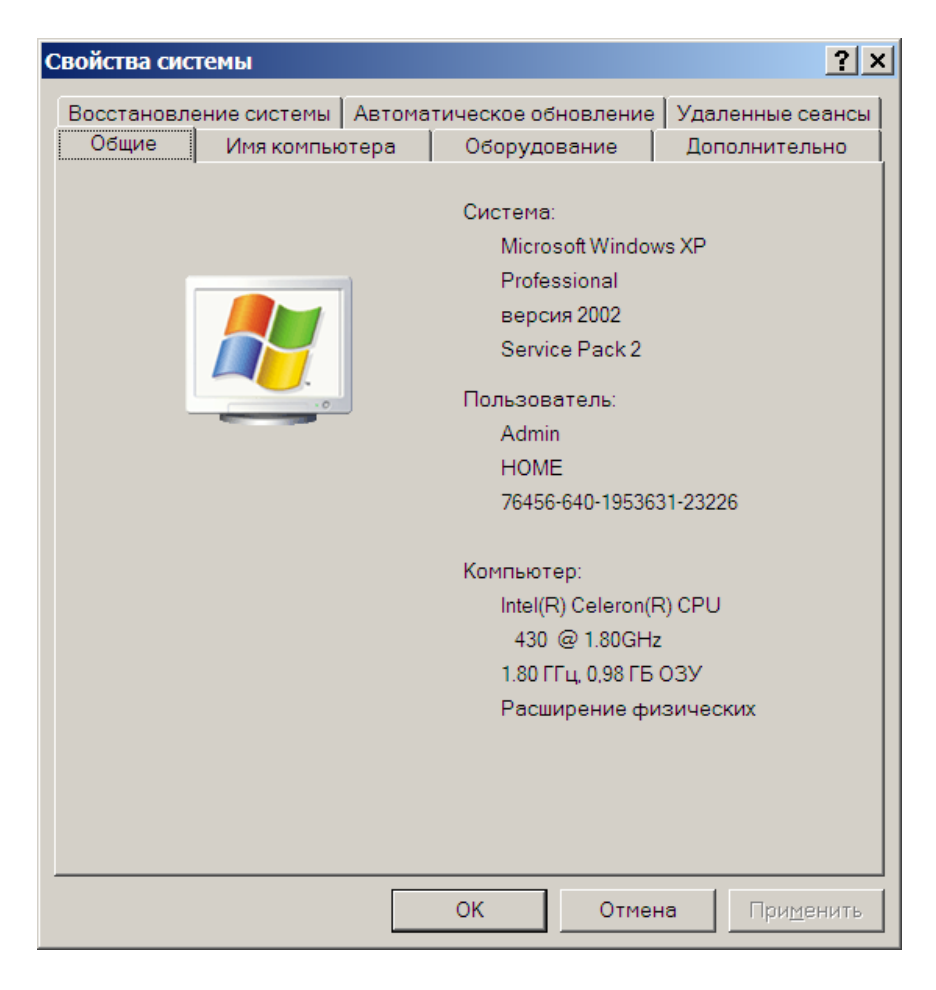

во вкладке оборудование выбираем диспетчер устройств

| войства сис                                                                                                    | темы                                                         |                                  |                                          |                                                        |                          | ?             |
|----------------------------------------------------------------------------------------------------|--------------------------------------------------------------|----------------------------------|------------------------------------------|--------------------------------------------------------|--------------------------|---------------|
| Восстановл                                                                                                    | ение системы                                                 | Автома                           | тическое о                               | бновление                                              | Удал                     | енные сеанс   |
| Общие                                                                                                    | Имя компьк                                                   | отера                            | Оборуд                                   | ование                                                 | Доп                      | олнительно    |
| - Диспетче                                                                                                    | ер устройств<br>Диспетчер ус<br>установленно<br>позволяет из | тройств<br>эго обору<br>менить с | приводит сг<br>удования на<br>войства лю | писок всего<br>а данном ко<br>бого устрої<br>Диспетчер | мпьют<br>йства.<br>устро | ере и<br>йств |
| Драйверы<br>Подписывание драйверов обеспечивает совместимость<br>установленных драйверов с системой Windows. Windows<br>Update позволяет выбрать способ подключения системы к<br>Windows Update для поиска драйверов. |                                                              |                                  |                                          |                                                        |                          |               |
|                                                                                                    | Подписывание дра <u>й</u> веров У <u>з</u> ел Windows Update |                                  |                                          |                                                        |                          | date          |
| Профили                                                                                                    | і оборудования<br>Профили обој<br>хранить разли              | і<br>рудован<br>ічные ко         | ия помогаю<br>ифигураци                  | г устанавли<br>и оборудов                              | ивать и<br>ания.         | 1             |
|                                                                                                    |                                                              |                                  | ]                                        | <u>1</u> рофили об                                     | орудо                    | вания         |
|                                                                                                    |                                                              |                                  |                                          |                                                        |                          |               |

в разделе порты появится виртуальный com-порт Silicon Labs CP210x USB to UART Bridge(COM...)

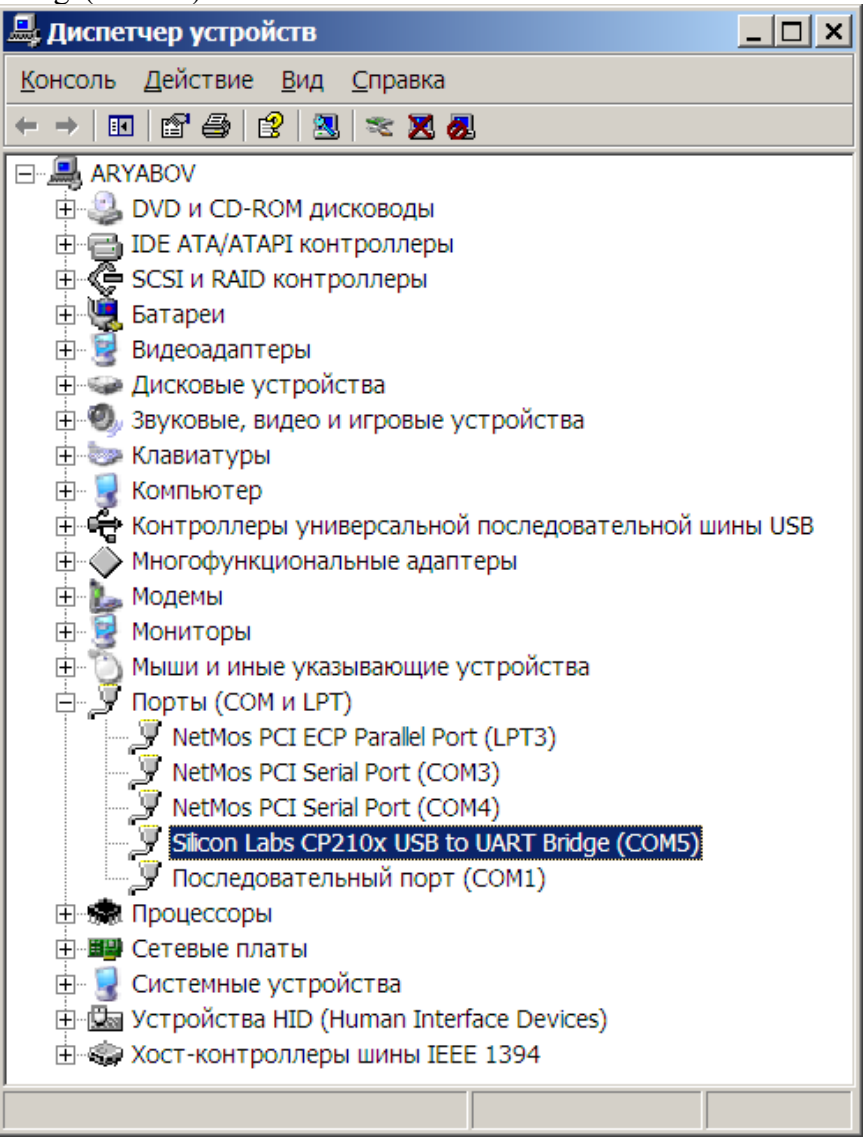

5. Далее, если в платежной программе печать идет напрямую в сот-порт, то в ее настройках нужно указать номер сот-порта(в данном случае это будет COM5). Если же печать идет через драйвер, то в настройках драйвера необходимо указать номер сот-порта и необходимую скорость. Для этого открываем свойства драйвера соответствующего принтера через пуск -> настройка -> принтеры и факсы. И на вкладке порты указываем номер порта и нажимаем применить.

| 불 КРТ 5801 С                                                                         | войства                                                                                                    |                                   | ? ×                                      |  |  |  |
|--------------------------------------------------------------------------------------|----------------------------------------------------------------------------------------------------|-----------------------------------|------------------------------------------|--|--|--|
| Безопасность<br>Общие Доступ                                                         |                                                                                                    | Пара<br>Порты                     | метры устройства Дополнительно           |  |  |  |
| KF                                                                                   | PT 5801                                                                                                    |                                   |                                          |  |  |  |
| Выберите од<br>направлены                                                            | цин или несколько п<br>в первый свободнь                                                                                                    | ортов для печа<br>ій порт из отме | ати. Документы будут<br>ченных в списке. |  |  |  |
| LIPT1:<br>LPT2:<br>LPT3:<br>COM1:<br>COM2:                                           | Описание Принтер ▲<br>11: Порт принтера<br>12: Порт принтера<br>13: Порт принтера<br>14: Последовательный<br>14: Последовательный<br>14: Последовательный |                                   |                                          |  |  |  |
|                                                                                      | Последовательны<br>Последовательны<br>Последовательны<br>Последовательны                                                                                  | и<br>й<br>й<br>й                  | <b>_</b>                                 |  |  |  |
| Добавить порт Удалить порт Настройка порта<br>✓ Разрешить двусторонний обмен данными |                                                                                                    |                                   |                                          |  |  |  |
| <u>ј</u> Р <u>а</u> зрешит                                                           | гь группировку при                                                                                                    | ок                                | Отмена Применить                         |  |  |  |
|                                                                                      |                                                                                                    | ОК                                | Отмена Применить                         |  |  |  |

Настройки порта выставляем в окне свойства СОМ5, которое открывается по нажатию кнопки "Настройка порта" в окне свойств принтера.

| Свойства: СОМ5              | ? ×                            |
|-----------------------------|--------------------------------|
| Параметры порта             | [                              |
| <u>С</u> корость (бит/с):   | 115200 ▼                       |
| <u>Б</u> иты данных:        | 8                              |
| <u>Ч</u> етность:           | Нет                            |
| С <u>т</u> оповые биты:     | 1                              |
| <u>У</u> правление потоком: | Аппаратное                     |
|                             | <u>В</u> осстановить умолчания |
| 0                           | К Отмена При <u>м</u> енить    |